"INSTRUCTIVO DEL APLICATIVO WEB CAXAMARCA DEMOCRÁTICA Y PARTICIPATIVA"

Administradores y usuarios externos

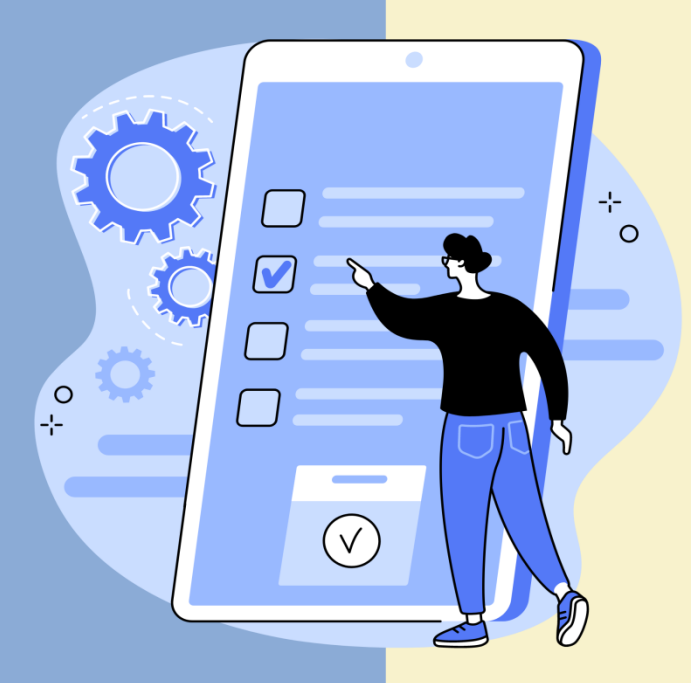

GERENCIA REGIONAL DE PLANEAMIENTO, PRESUPUESTO Y ACONDICIONAMIENTO TERRITORIAL

SUB GERENCIA DE PLANEAMIENTO Y COOPERACIÓN TÉCNICA INTERNACIONAL

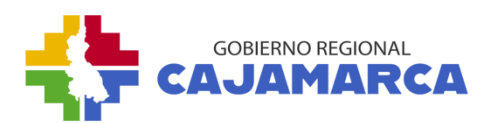

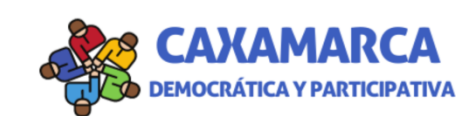

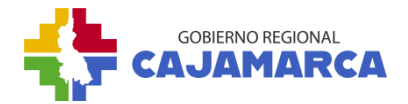

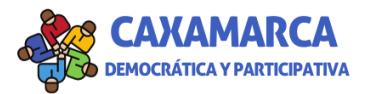

# ÍNDICE

| INT | RODI | UCCIÓN                                                       | 3  |
|-----|------|--------------------------------------------------------------|----|
| I.  | INS  | TRUCCIONES DEL APLICATIVO WEB PARA LOS ADMINISTRADORES:      | 4  |
|     | 1.   | FUENTES:                                                     | 4  |
|     |      | 1.1. Fases                                                   | 5  |
|     |      | 1.2. Criterios de evaluación                                 | 6  |
|     |      | 1.3. Función                                                 | 7  |
|     | 2.   | PRESUPUESTO PARTICIPATIVO                                    | 8  |
|     |      | 2.1. Presupuesto Participativo                               | 8  |
|     |      | 2.2. Cronograma                                              | 8  |
|     | 3.   | PRIORIZACIÓN DE PROYECTOS                                    | 9  |
|     |      | 3.1. Importar cartera PMI                                    | 9  |
|     |      | 3.2. Ubicación de Proyectos                                  | 10 |
|     |      | 3.3. Matriz de Priorización                                  | 12 |
|     |      | 3.4. Evaluación de Proyectos                                 | 12 |
|     |      | 3.5. Resultados Votación Ciudadana                           | 14 |
|     |      | 3.6. Priorización de Proyectos                               | 15 |
|     |      | 3.7. Proyectos priorizados                                   | 16 |
|     | 4.   | PRIORIZACIÓN DE IDEAS                                        | 17 |
|     | 5.   | COMITÉ DE VIGILANCIA                                         | 18 |
|     |      | 5.1. Comité de Vigilancia                                    | 18 |
|     |      | 5.2. Informe del Comité                                      | 19 |
|     | 6.   | RECLAMOS/CONSULTAS                                           | 20 |
|     |      | 6.1. Atención Reclamos/Consultas                             | 20 |
|     | 7.   | NOTICIAS                                                     | 20 |
|     |      | 7.1. Noticias                                                | 21 |
|     | 8.   | USUARIOS                                                     | 21 |
|     |      | 8.1. Validar usuarios                                        | 22 |
| ١١. | INS  | TRUCCIONES DEL APLICATIVO WEB PARA EL USUARIO EXTERNO        | 23 |
|     | 1.   | INICIO                                                       | 23 |
|     | 2.   | CREAR CUENTA                                                 | 24 |
|     |      | 2.1. Registro ciudadano o representante de la sociedad civil | 24 |
|     |      | 2.2. Registro votante                                        | 25 |
|     | 3.   | PROYECTOS/IDEAS                                              | 25 |

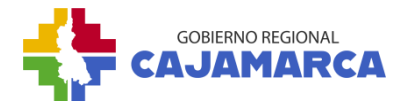

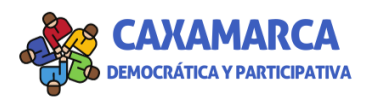

|    | 3.1. Proyectos/ideas para votar     | .25  |
|----|-------------------------------------|------|
|    | 3.2. Proyectos priorizados          | . 27 |
|    | 3.3. Ideas de proyectos priorizados | . 28 |
| 4. | NOTICIAS                            | . 29 |
| 5. | VIGILANCIA CIUDADANA                | . 29 |
|    | 5.1.Información                     | . 30 |
|    | 5.2.Reporte de Vigilancia           | . 30 |
| 6. | RECLAMOS/CONSULTAS                  | .31  |
|    | 6.1.Registro de reclamo/consulta    | .31  |
|    | 6.2.Seguimiento                     | . 32 |
|    |                                     |      |

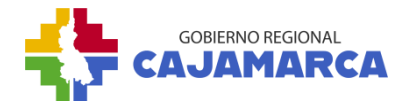

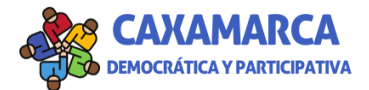

# INTRODUCCIÓN

El Gobierno Regional de Cajamarca, en el marco de la Modernización del Estado y la Ley de Transparencia y Acceso a la Información Pública ha elaborado el "Instructivo del Aplicativo Web Caxamarca Democrática y Participativa", que permite la interacción entre el Equipo Técnico de la Sub Gerencia de Planeamiento y Cooperación Técnica Internacional (SGPCTI) con representantes de la sociedad civil, servidores de las municipalidades del departamento y ciudadanos en general en el proceso del Presupuesto Participativo basado en Resultados del Gobierno Regional de Cajamarca. El Aplicativo Web permite informarse acerca del proceso y cronograma, así como participar en la votación para priorizar los proyectos, presentar ideas de proyectos, realizar la vigilancia ciudadana, ingresar reportes de veedurías, quejas o consultas, así como, visualizar las respuestas por parte del equipo de la Sub Gerencia de Planeamiento y Cooperación Técnica Internacional. Cabe indicar que, el presente documento muestra las instrucciones de uso tanto para los administradores como para los usuarios externos.

# Actores del "Aplicativo Web Caxamarca Democrática y Participativa"

- Representantes de la Sociedad Civil en el departamento de Cajamarca.
- Servidores de las municipalidades del departamento de Cajamarca.
- Ciudadanos mayores de 18 años.
- Comité de Vigilancia del Presupuesto Participativo Anual.
- Equipo Técnico de la Sub Gerencia de Planeamiento y Cooperación Técnica Internacional del Gobierno Regional de Cajamarca.

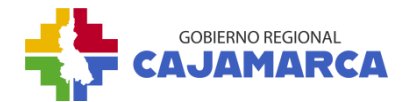

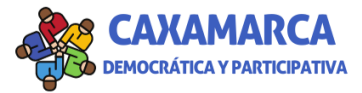

### I. INSTRUCCIONES DEL APLICATIVO WEB PARA LOS ADMINISTRADORES:

El sitio administrativo del Presupuesto Participativo basado en Resultados permite realizar los registros de tablas maestras y la importación del archivo de la cartera de proyectos de la Programación Multianual de Inversiones (PMI), así como generar de manera automática el proceso de priorización de proyectos según los criterios definidos por la Sub Gerencia de Planeamiento y CTI. Del mismo modo, permite validar el correcto registro de los usuarios para su interacción en el Aplicativo Web.

 $\rightarrow$  Para poder acceder al sistema, ingresamos en el navegador la siguiente dirección web: <u>https://sar2.regioncajamarca.gob.pe/inicio/login/?next=/</u>

### **4** Menú principal:

El Menú principal contiene 8 módulos, como se muestra en la siguiente imagen:

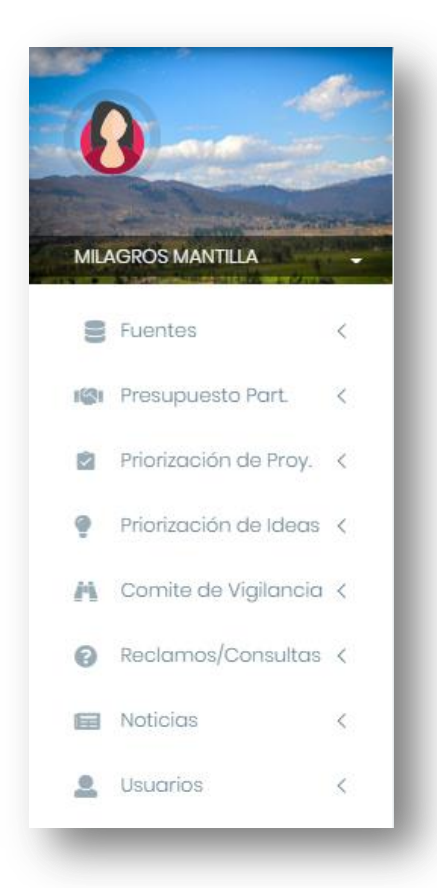

A continuación, la descripción de cada módulo:

#### 1. FUENTES:

Este módulo permite realizar el registro, edición y modificación de las Fases del Presupuesto Participativo basado en Resultados, así como los criterios de evaluación.

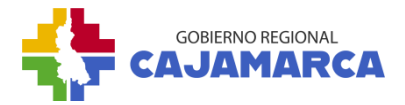

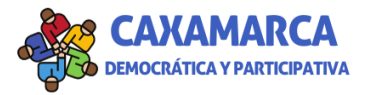

### 1.1. Fases

Permite el registro, modificación y eliminación de los datos de las fases del Presupuesto Participativo basado en Resultados.

| 0                         | O Fases<br>Fuentes > Fases                         |         |     |          |
|---------------------------|----------------------------------------------------|---------|-----|----------|
| MILAGROS MANTILLA         | Fase del Presupuesto Participativo:<br>+ Agregar a |         |     |          |
| 🛢 Fuentes 🗸 🗸             | Nombre                                             | ‡ Orden | ¢   | Acciones |
| O Fases                   | Preparación                                        | 1       | b 🔽 | C C      |
| O Criterios de Evaluación | Coordinación                                       | 3       |     | 1        |
| O Función                 | Formalización                                      | 4       | /   |          |
| 🕼 Presupuesto Part. 🔇     | Concertación                                       | 2       |     | 1        |
| 🛿 Priorización de Proy. 🔇 | 🔁 Total 4                                          | 10 *    |     | < 1 >    |

| Actividades:<br>+ Agregar d                                   |           |
|---------------------------------------------------------------|-----------|
| Nombre                                                        | Orden     |
| Comunicación e Invitación para la participación en el proceso | 1 e 🔽 🗊 f |

# a) Agregar:

- **1.** Clic en la opción Fases.
- 2. Clic en el botón agregar.
- **3.** Llenamos el formulario
- 4. Clic en "Guardar"
- b) Editar:
  - 1. Clic en el ícono del lápiz.
  - 2. Llenamos el formulario
  - 3. Clic en "Guardar"

# c) Eliminar:

- 1. Clic en el ícono del tacho de basura.
- 2. Clic en el botón Eliminar.

### d) Agregar Actividad:

- 1. Clic en la fila de la Fase.
- 2. Clic en el botón agregar.
- 3. Llenamos el formulario.
- 4. Clic en "Guardar".

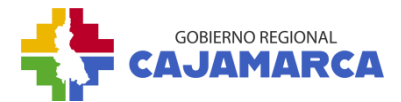

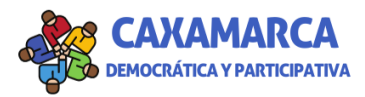

- e) Editar:
  - 1. Clic en el ícono del lápiz.
  - 2. Llenamos el formulario.
  - 3. Clic en "Guardar".

# f) Eliminar:

- 1. Clic en el ícono del tacho de basura.
- 2. Clic en el botón Eliminar.

# 1.2. Criterios de evaluación

Permite el registro, modificación y eliminación de los datos de los criterios de evaluación para la priorización de proyectos del Presupuesto Participativo basado en Resultados. Aquí se puede delimitar si los criterios provienen de la matriz o por votación ciudadana, así como activar o desactivar un criterio que se visualiza en la columna "Vigente".

### a) Agregar:

- 1. Clic en la opción Criterios de Evaluación.
- 2. Clic en el botón agregar.
- 3. Llenamos el formulario
- 4. Clic en "Guardar"

| 0                         | O Criterio<br>Fuentes > C | s de Evaluación<br>riterios de Evaluación |                   |       |              |          |
|---------------------------|---------------------------|-------------------------------------------|-------------------|-------|--------------|----------|
| MILAGROS MANTILLA         | Criterios de<br>+ Agregar | Evaluación:<br>a                          |                   |       |              |          |
| 🗧 Fuentes 🗸 🗸             | Código                    | Nombre                                    | Tipo <sup>a</sup> | Orden | Vigente      | Acciones |
| O Fases                   | AMB                       | Ambito                                    | Matriz            | 1     | s <b>é</b> E | o 🔽 🖬 c  |
| O Criterios de Evaluación | PBZ                       | Nivel de Pobreza                          | Matriz            | 2     | :4           |          |
| O Función                 | INV                       | Monto Inversion                           | Matriz            | 3     | :4           |          |
| 🎼 Presupuesto Part. 🤇     | PTJ                       | Puntaje de Prioridad                      | Matriz            | 4     | .4           |          |
| Priorización de Proy. 🔇   | EST                       | Estado del Proyecto                       | Matriz            | 5     | .4           |          |

### b) Editar:

- 1. Clic en el ícono del lápiz.
- 2. Llenamos el formulario
- 3. Clic en "Guardar"

# c) Eliminar:

- 1. Clic en el ícono del tacho de basura.
- 2. Clic en el botón Eliminar.

# d) Agregar Valor:

1. Clic en la fila del criterio de evaluación.

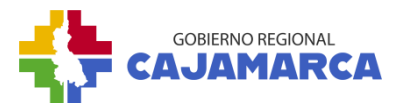

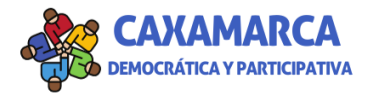

- 2. Clic en el botón agregar.
- 3. Llenamos el formulario
- 4. Clic en "Guardar"

| Valores:  |        |        |           |          |        |          |       |         |          |
|-----------|--------|--------|-----------|----------|--------|----------|-------|---------|----------|
| + Agregar | d      |        |           |          |        |          |       |         |          |
| A         |        | A      | A         | A        |        | A        | A     |         |          |
| Mínimo    | Maximo | Estado | Ambito    | Frontera | Riesgo | Posición | Valor | Vigente | Acciones |
| 0.000     | 0.000  |        | Distrital |          |        |          | 5     | si e    | 🔽 💼 f    |
|           |        |        |           |          |        |          |       |         |          |

# e) Editar:

- 1. Clic en el ícono del lápiz.
- 2. Llenamos el formulario
- 3. Clic en "Guardar"

# f) Eliminar:

- 1. Clic en el ícono del tacho de basura.
- 2. Clic en el botón Eliminar.

### 1.3. Función

Permite el registro, modificación y eliminación de las funciones e imagen respectiva, relacionadas a los proyectos para votación y proyectos priorizados del Presupuesto Participativo basado en Resultados.

| 0 *                       | O Función<br>Fuentes > Función |        |    |        |     |          |
|---------------------------|--------------------------------|--------|----|--------|-----|----------|
| MILAGROS MANTILLA         | +Agregor a                     |        |    |        |     | Buscar   |
| 🛢 Fuentes 🗸 🗸             |                                | Nombre |    | Código | \$  | Acciones |
| O Eases                   | AGROPECUARIA                   |        | 01 |        | b 🗾 | 1 с      |
| O Criterios de Evaluación | AMBIENTE                       |        | 02 |        | 2   |          |
| O Función                 | COMERCIO                       |        | 03 |        | ~   |          |

# a) Agregar:

- 1. Clic en la opción Función.
- 2. Clic en el Botón agregar.
- 3. Llenamos el formulario.
- 4. Clic en "Guardar".

### b) Editar:

- 1. Clic en el ícono del lápiz.
- 2. Llenamos el formulario.
- 3. Clic en "Guardar".

# c) Eliminar:

- 1. Clic en el ícono del tacho de basura.
- 2. Clic en el botón Eliminar.

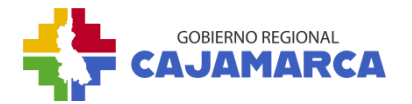

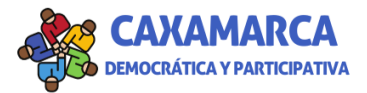

### 2. PRESUPUESTO PARTICIPATIVO

Este módulo permite realizar el registro, edición y modificación del Presupuesto Participativo basado en Resultados de manera anual, el monto asignado y el cronograma con sus actividades.

### 2.1. Presupuesto Participativo

Permite el registro, modificación y eliminación de los datos del Presupuesto Participativo basado en Resultados como el periodo y monto asignado. Cabe resaltar que el proceso del Presupuesto Participativo basado en Resultados debe indicarse como vigente activando los botones de "SI" y "NO", además, solo un periodo debe estar activado para el correcto funcionamiento del Aplicativo Web.

| 0 4-                                     | O Presupuesto Po<br>Presupuesto Part. > Pr | articipativo<br>resupuesto Participativo |             |                |                   |                                      |
|------------------------------------------|--------------------------------------------|------------------------------------------|-------------|----------------|-------------------|--------------------------------------|
| MILAGROS MANTELIA                        | +Agregar a                                 |                                          |             |                |                   | Buscar                               |
| E Fuentes (                              | Año                                        |                                          | Descripción | Monto Asignado | $^{\diamond}$ Vig | ente $\stackrel{\oplus}{=}$ Acciones |
| 🗱 Presupuesto Part. 🗸                    | 2022                                       | Presupuesto Participativo 2023           |             | 15,000,000.00  | Q                 | b 🗾 c                                |
|                                          | 2023                                       | Presupuesto Participativo 2024           |             | 100,000.00     | Q                 |                                      |
| Presupuesto Participativo     Cronograma | 2024                                       | Presupuesto Porticipativo 2025           |             | 760,000.00     | ik .              |                                      |

### a) Agregar:

- 1. Clic en la opción Presupuesto Participativo.
- 2. Clic en el botón agregar.
- 3. Llenamos el formulario
- 4. Clic en "Guardar"

### b) Editar:

- 1. Clic en el ícono del lápiz.
- 2. Llenamos el formulario
- 3. Clic en "Guardar"

# c) Eliminar:

- 1. Clic en el ícono del tacho de basura.
- 2. Clic en el botón Eliminar.

#### 2.2. Cronograma

Permite el registro, modificación y eliminación de las fechas de inicio y fin de las actividades del Presupuesto Participativo basado en Resultados del Gobierno Regional de Cajamarca.

| 0                           | O Cronograma<br>Presupuesto Part. > Cronograma                                   |                 |                        |
|-----------------------------|----------------------------------------------------------------------------------|-----------------|------------------------|
| MILAGROS MANTILLA           | Presupuesto Participativo:<br>Presupuesto Participativo 2025                     |                 | Ŧ                      |
| E Fuentes K                 | +Agregor a                                                                       |                 | Buscar                 |
| 🕲 Prosupuesto Part. 🔗       | Fase Catividad                                                                   | Fecha de Inicio | Fecha de Fin 🚊 Accion@ |
| O Presupuesto Participativo | Concertación Votación de los ciudadanos en el sitio web                          | 19/03/2024      | 25/03/2024             |
| O Cronograma                | Concertación Evaluación técnica de proyectos y propuesta de cartera de proyectos | 12/03/2024      | 12/03/2024             |

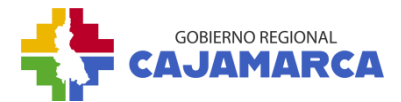

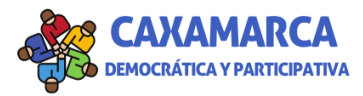

### a) Agregar:

- 1. Clic en la opción Cronograma.
- 2. Seleccionamos el Presupuesto Participativo.
- 3. Clic en el botón agregar.
- 4. Llenamos el formulario.
- 5. Clic en "Guardar".

| 0                           | O Cronograma<br>Presupuesto Participa         | tivo > Cronogr        | rama                                             |  |
|-----------------------------|-----------------------------------------------|-----------------------|--------------------------------------------------|--|
| ELIANA SALVADOR             | Presupuesto Participo<br>Presupuesto Particip | ativo:<br>pativo 2023 | 2                                                |  |
| 🕲 Presupuesto Participativo | + Agregar 3                                   |                       |                                                  |  |
| O Presupuesto Participativo | Fase                                          |                       | Actividad                                        |  |
| O Cronograma                | Preparación                                   | Comunicación e        | e Invitación para la participación en el proceso |  |

### b) Editar:

- 1. Clic en el ícono del lápiz.
- 2. Llenamos el formulario
- 3. Clic en "Guardar"

### c) Eliminar:

- 1. Clic en el ícono del tacho de basura.
- 2. Clic en el botón Eliminar.

# 3. PRIORIZACIÓN DE PROYECTOS

Este módulo permite realizar el proceso de priorización de proyectos, importando desde la cartera de Programación Multianual de Inversiones (PMI), obtener la matriz de priorización, visualizar los resultados de la votación ciudadana y determinar los proyectos priorizados.

#### 3.1. Importar cartera PMI

Esta opción permite realizar la importación de los proyectos contenidos en el archivo Excel de la cartera de proyectos PMI.

- 1. Clic en la opción Importar Cartera PMI.
- 2. Seleccionamos el archivo Excel a importar.
- 3. Seleccionamos la fecha de la importación.
- 4. Clic en el botón Enviar.

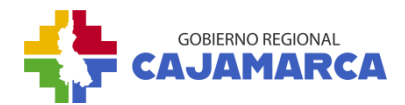

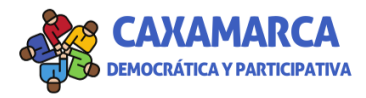

| 0                                               | O Importar Cartera PMI<br>Priorización de Proyectos > Importar Cartera PMI |
|-------------------------------------------------|----------------------------------------------------------------------------|
| ELIANA SALVADOR                                 | Importar Cartera de proyectos PMI                                          |
| Eventes <                                       | Archivo:*                                                                  |
| Priorización de Proyectos                       |                                                                            |
| Importar Cartera PMI     Ubicación de Proyectos |                                                                            |

### **3.2. Ubicación de Proyectos**

Esta opción permite agregar, editar o eliminar el ubigeo de los proyectos.

- 1. Clic en la opción Ubicación de Proyectos.
- 2. Seleccionamos el Presupuesto Participativo.
- 3. Hacemos clic sobre la fila del proyecto.
- 4. En la parte inferior se muestran las opciones de agregar, editar y eliminar.

| 0 4                                                                                                    | O Ubicación de P<br>Priorización de Proyecto | royectos<br>s > Ubicación de Proyectos                |                                                                                                    |
|----------------------------------------------------------------------------------------------------|----------------------------------------------|-------------------------------------------------------|----------------------------------------------------------------------------------------------------|
|                                                                                                    |                                              | 2                                                     |                                                                                                    |
| And the second second s | Presupuesto Participat                       | tivo: *                                               |                                                                                                    |
| ELIANA SALVADOR                                                                                                    | Presupuesto Participat                       | tivo 2024                                             |                                                                                                    |
| E Fuentes <                                                                                                    | Proyectos del Presupue                       | esto Participativo:                                   |                                                                                                    |
| Presupuesto Participativo                                                                                                    |                                              |                                                       |                                                                                                    |
| Priorización de Proyectøs                                                                                                    | Código Único                                 | Nombre                                                | 3                                                                                                    |
| O Importar Cartera PMI 1                                                                                                    | 2190693                                      | MEJORAMIENTO DE LOS SERV<br>PROVINCIA DE CUTERVO, REC | YICIOS EDUCATIVOS DEL COMPLEJO EDUCATIVO (INICIAL, PRIMARIA Y SECUND)<br>BION CAJAMARCA                                             |
| O Ubicación de Proyectos                                                                                                    | 2000846                                      | PEQUEÑO SISTEMA ELECTRIC                              | O CHILETE III ETAPA                                                                                                    |
| O Evaluación de Proyectos                                                                                                    | 2251273                                      | INSTALACIÓN DEL SERVICIO E<br>DE CACHACHI, CAJABAMBA  | DUCATIVO ESCOLARIZADO DEL NIVEL INICIAL EN LAS LOCALIDADES DE EL MILA<br>Y SITACOCHA DE LA PROVINCIA DE CAJABAMBA, REGIÓN CAJAMARCA |

| 2251623      | MEJORAMIENTO DEL SI<br>CHÁVEZ-DISTRITO DE  | ERVICIO EDUCATIVO I<br>JORGE CHÁVEZ Y FRA    | DEL NIVEL PRIMARIO EN LAS<br>YLECOCHA-DISTRITO DE J  | LOCALIDADES DE CELENDÍN- DISTRITO E<br>OSÉ GÁLVEZ DE LA PROVINCIA DE CELEN | DE CELENDÍN , EL LIMÓN-DISTRITO DE U<br>DÍN, REGIÓN CAJAMARCA | TCO, JORGE     |
|--------------|--------------------------------------------|----------------------------------------------|------------------------------------------------------|----------------------------------------------------------------------------|---------------------------------------------------------------|----------------|
| 2285830      | MEJORAMIENTO DEL SI<br>CAJAMARCA           | ERVICIO EDUCATIVO I                          | en la i.e.s. José antonio e                          | NCINAS DEL C.P. CADMALCA ALTO DEL E                                        | DISTRITO DE LAJAS - PROVINCIA DE CH                           | OTA – REGIÓN   |
| 2281585      | INSTALACIÓN DEL SER<br>ESCOLARIZADO DEL NI | VICIO EDUCATIVO ESO<br>VEL INICIAL EN AULLAI | COLARIZADO DEL NIVEL INIO<br>N DISTRITO DE CUTERVO-P | CIAL EN LAS LOCALIDADES LANCHE CON<br>ROVINCIA CUTERVO, REGIÓN CAJAMARO    | ga y la llica y ampliación del serv<br>Ca                     | ICIO EDUCATIVO |
| 2287571      | MEJORAMIENTO DE UN<br>TORIL Y PINGOBAMBA   | IIDADES BASICAS DE S<br>BEDOYA, DEL DISTRITO | SANEAMIENTO EN LAS CON<br>O DE CHOTA, PROVINCIA D    | IUNIDADES DE PINGOBAMBA ALTO, PING<br>E CHOTA - REGION CAJAMARCA           | OBAMBA BAJO, PINGOBAMBA DOÑA A                                | NA, PINGOBAMBA |
| Jotal 152    |                                            |                                              | 10 💌                                                 |                                                                            | < 1 2 3 4                                                     | 5 16           |
| Ubigeo:      |                                            |                                              |                                                      |                                                                            |                                                               |                |
| + Agregar    |                                            |                                              |                                                      |                                                                            |                                                               |                |
| Departamento | Provincia 🍦                                | Distrito 🍦                                   | C. Poblado 🗘                                         | Latitud                                                                    | Longitud                                                      | Acciones       |
| CAJAMARCA    | CAJAMARCA                                  | COSPAN                                       |                                                      | -7.150012854024589000                                                      | -78.511024495159600000                                        |                |
| CAJAMARCA    | CAJAMARCA                                  | CHETILLA                                     |                                                      | -7.156996587131455000                                                      | -78.517398946168970000                                        |                |

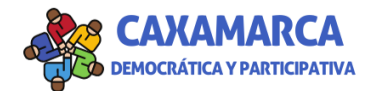

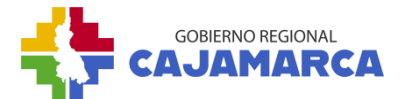

# a) Agregar Ubigeo

- 1. Clic en el botón agregar.
- 2. Llenamos el formulario.
- 3. Haciendo clic en el icono del mapa, se abrirá el mapa para seleccionar la ubicación.
- 4. Escribir el nombre del lugar a ubicar, así el sistema identificará la ubicación.

| Ubigeo:<br>+ Agregar 1 |           |          |
|------------------------|-----------|----------|
| Departamento           | Provincia | Distrito |
| CAJAMARCA              | CAJAMARCA | COSPAN   |
| CAJAMARCA              | CAJAMARCA | CHETILLA |

| Agregando Ubigeo |   |             |   |                 | 2   | ×    |
|------------------|---|-------------|---|-----------------|-----|------|
| Provincia: *     | • | Distrito: * | • | Centro Poblado: |     |      |
| Ubicación: *     |   |             |   |                 | 3   | •    |
| Cancelar         |   |             |   |                 | Gua | rdar |

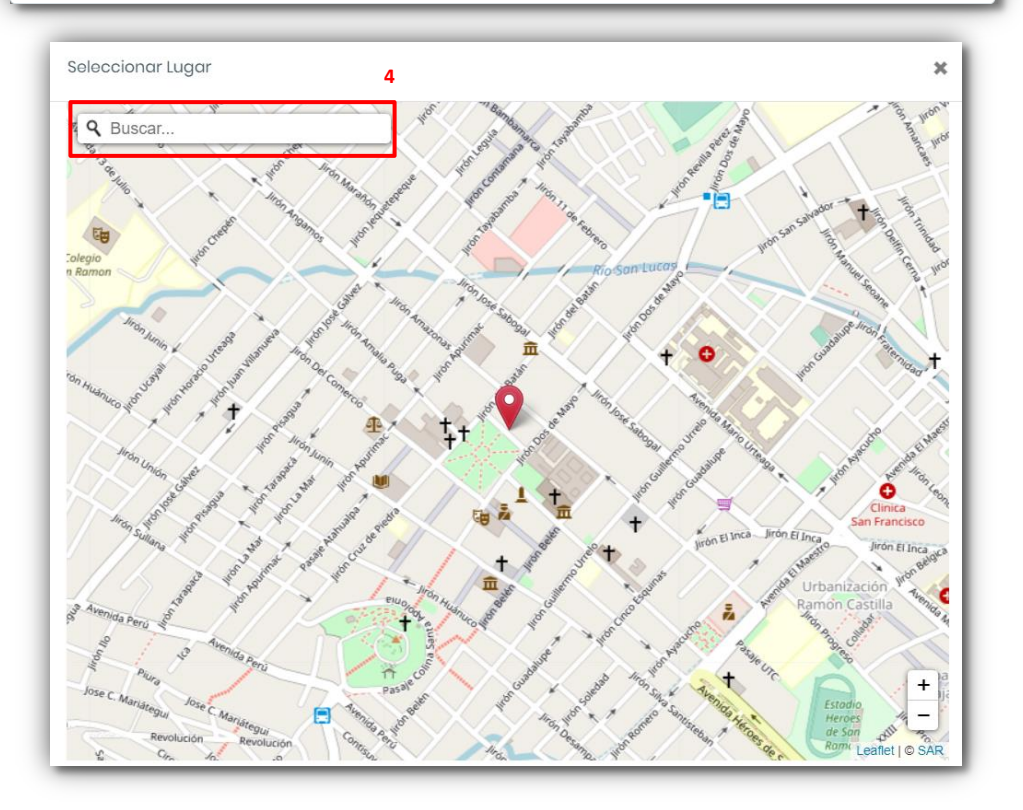

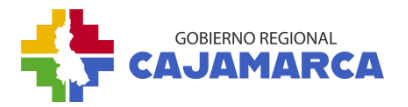

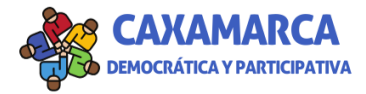

# 3.3. Matriz de Priorización

Muestra el formato en Excel de la matriz de priorización de proyectos, separado en pestañas por región y pluriprovinciales.

# • Descargar Matriz de Priorización

- 1. Clic en la opción Matriz de Priorización.
- 2. Seleccionamos el presupuesto participativo.
- 3. Clic en el botón "Matriz de Priorización de Proyectos".

| -0 · · ·                                                                                                    | O Matriz de Priorización<br>Priorización de Proyectos > Matriz de Priorización |                                            |
|----------------------------------------------------------------------------------------------------|--------------------------------------------------------------------------------|--------------------------------------------|
|                                                                                                    | Presupuesto Participativo: *                                                   |                                            |
| ELIANA SALVADOR                                                                                                 | Presupuesto Participativo 2024                                                 | 3<br>Matriz de Priorización de Provectos 🕅 |
| <ul> <li>Presupuesto Participativo</li> <li>Priorización de Proyectos</li> </ul>                                |                                                                                |                                            |
| <ul> <li>O Importar Cartera PMI</li> <li>O Ubicación de Proyectos</li> </ul>                                    |                                                                                |                                            |
| <ul> <li>Evaluación de Proyectos</li> <li>Matriz de Priorización</li> <li>Desultados Vatacios Ciudar</li> </ul> |                                                                                |                                            |

### 3.4. Evaluación de Proyectos

Muestra los valores de los criterios de evaluación para cada proyecto después del proceso de priorización, además tiene la opción de agregar o editar algún valor.

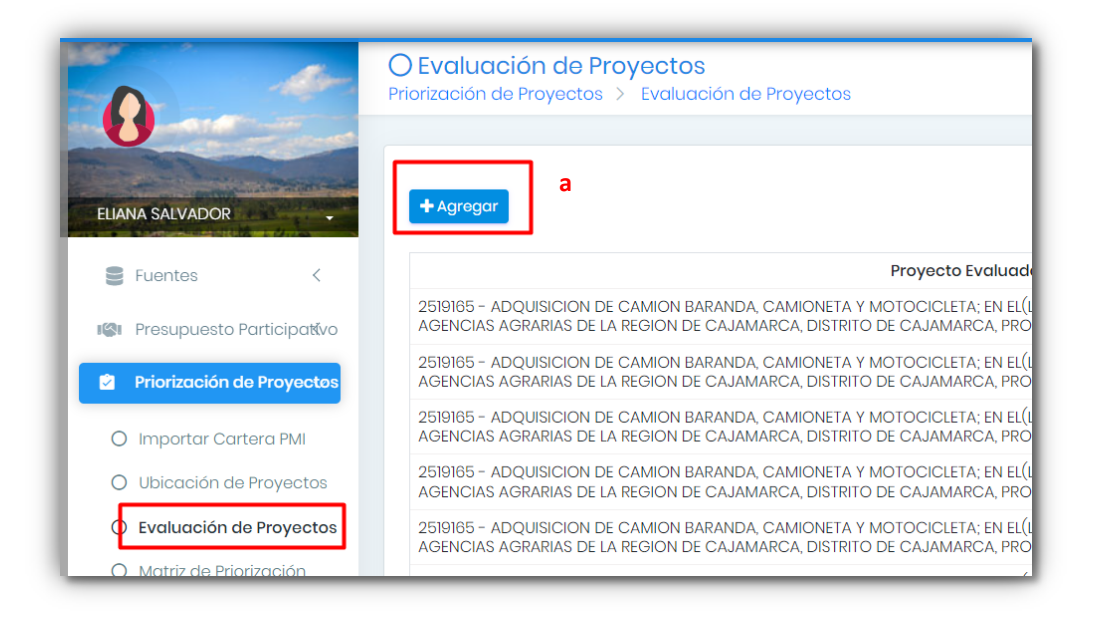

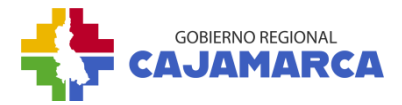

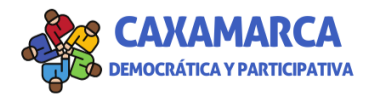

| +Agregar a                                                                                                    |      | Вц                  | uscar                  |          |
|----------------------------------------------------------------------------------------------------|------|---------------------|------------------------|----------|
| Evaluación                                                                                                    | ÷    | Rango               | Valor                  | Acciones |
| 2305419 - RECUPERACIÓN DEL SERVICIO ECOSISTÉMICO DE REGULACIÓN HÍDRICA EN LA INTERCUENCA ALTO MARAÑÓN IV, PROVINCIA DE CELENDIN, RE<br>CAJAMARCA | GIÓN | Nivel de<br>Pobreza | <sub>20</sub> <b>b</b> |          |
| 2305419 - RECUPERACIÓN DEL SERVICIO ECOSISTÉMICO DE REGULACIÓN HÍDRICA EN LA INTERCUENCA ALTO MARAÑÓN IV, PROVINCIA DE CELENDIN, RE<br>CAJAMARCA | GIÓN | Monto<br>Inversion  | 20                     |          |

# a) Agregar

- 1. Clic en la opción Proyectos Evaluados.
- 2. Clic en el botón agregar.
- 3. Llenamos el formulario.
- 4. Clic en "Guardar".

### b) Editar

- 1. Clic en el ícono del lápiz.
- 2. Llenamos el formulario
- 3. Clic en "Guardar"

# c) Eliminar

- 1. Clic en el ícono del tacho de basura.
- 2. Clic en "Eliminar"

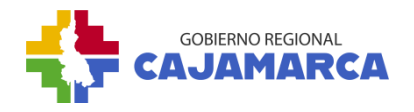

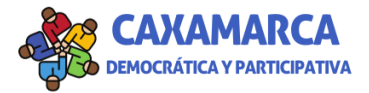

# 3.5. Resultados Votación Ciudadana

Muestra el resultado de los votos emitidos por los ciudadanos en el "Aplicativo Web Caxamarca Democrática y Participativa".

#### • Resultados Votación Ciudadana.

- 1. Clic en la opción Resultados Votación Ciudadana.
- 2. Seleccionamos el presupuesto participativo,
- 3. Seleccionamos la Provincia
- 4. En la parte inferior se muestra el resultado de la votación.

|                                                          |                                                                                                    |             | _     | _       |
|----------------------------------------------------------|----------------------------------------------------------------------------------------------------|-------------|-------|---------|
| E Fuentes <                                              | O Resultados Votacion Ciudadana<br>Priorización de Proyectos > Resultados Votacion Ciudadana                                                                                                    |             |       |         |
| Presupuesto Participatávo                                |                                                                                                    |             |       |         |
| Priorización de Proyectos                                | Presupuesto Participativo:* 2                                                                                                    |             |       |         |
| O Importar Cartera PMI                                   | Presupuesto Participativo 2024                                                                                                    |             |       |         |
| O Ubicación de Proyectos                                 | Provincia: * 3                                                                                                    |             |       |         |
| O Evaluación de Proyectos                                | 0601 - CAJAMARCA                                                                                                    |             |       |         |
| O Matriz de Priorización 1                               |                                                                                                    |             |       |         |
| C Resultados Votacion Ciuda                              |                                                                                                    | 4 Bu        | scar  |         |
| O Priorización de Proyectos                              | Código 🗘 Provecto                                                                                                    | Ubicacion + | Votos | Rankina |
| O Proyectos Priorizados                                  | 2537448       MEJORAMIENTO DEL SERVICIO DE AGUA PARA USO AGRARIO EN LA CUENCA DEL RIO AZUFRE - COMBAYO EN LOS DISTRITOS DE ENCAÑADA Y         2537448       MEJORAMIENTO DEL SERVICIO DE AGUA PARA USO AGRARIO EN LA CUENCA DEL RIO AZUFRE - COMBAYO EN LOS DISTRITOS DE ENCAÑADA Y         | CAJAMARCA   | 7     | 1       |
| Priorizacion de Ideas <     A     Comite de Vigilancia < | MEJORAMIENTO Y AMPLIACION DEL SERVICIO EDUCATIVO EN LA INSTITUCIÓN EDUCATIVA INICIAL Nº 117, INSTITUCIÓN EDUCATIVA PRIMARIA Nº<br>82066 Y LA INSTITUCIÓN EDUCATIVA SECUNDARIA "JOSÉ OLAYA BALANDRA" HUARACLLA DEL DISTRITO DE JESUS - PROVINCIA DE CAJAMARCA -<br>DEPARTAMENTO DE CAJAMARCA | · CAJAMARCA | 3     | 2       |
|                                                          | MEJORAMIENTO Y AMPLIACION DEL SERVICIO DE AGUA PARA RIEGO. EN LOS CENTROS POBLADOS DE APALIÍN Y BELLAVISTA BAJA. EN LOS                                                                                                    |             | -     |         |

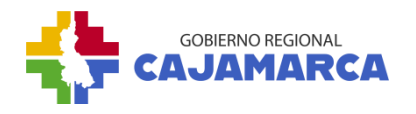

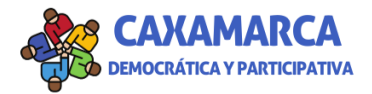

# **3.6.** Priorización de Proyectos

Muestra el puntaje total de los proyectos, tanto Técnico (80%) como de la Votación Ciudadana (20%), permitiendo la priorización de los proyectos para ello se activan los botones "SI" o "NO".

- 1. Clic en la opción Priorización de proyectos.
- 2. Elegimos el presupuesto Participativo.
- 3. Seleccionamos la Provincia.
- 4. Clic en la opción Editar.
- 5. Activar el botón "Si" o "NO".
- 6. Clic en "Guardar".

| 6                                                                               | <b>O Prioriza</b><br>Priorización d | ción de Proyectos<br>e Proyectos > Priorización de Proyectos                                                                                                    |                  |                               |                                |                             |            |          |
|---------------------------------------------------------------------------------|-------------------------------------|----------------------------------------------------------------------------------------------------|------------------|-------------------------------|--------------------------------|-----------------------------|------------|----------|
| ELIANA SALVADOR                                                                 | Presupuest                          | D Participativo:* 2<br>to Participativo 2024                                                                                                    |                  |                               |                                |                             |            | ~        |
| E Fuentes <                                                                     | Provincia:*                         | 3                                                                                                    |                  |                               |                                |                             |            |          |
| Priorización de Proyectos                                                       | 0001-CAJA                           |                                                                                                    |                  |                               |                                |                             |            | •        |
| O Importar Cartera PMI                                                          |                                     |                                                                                                    |                  |                               |                                |                             | Buscar     |          |
| <ul> <li>O Ubicación de Proyectos</li> <li>O Evaluación de Proyectos</li> </ul> | Código                              | Proyecto                                                                                                    | Ubicacion        | Puntaje<br>Técnico<br>(80%) 🍦 | Puntaje<br>Votación<br>(20%) 🍦 | Puntaje<br>Total<br>(PT+PV) | Priorizado | Acciones |
| O Matriz de Priorización                                                        | 2465172                             | MEJORAMIENTO Y AMPLIACION DEL SERVICIO DE AGUA PARA RIEGO, EN LOS CENTRO<br>POBLADOS DE APALIÍN Y BELLAVISTA BAJA, EN LOS DISTRITOS DE LOS BAÑOS DEL INO<br>Y ENCAÑADA DE LA PROVINCIA DE CAJAMARCA - DEPARTAMENTO DE CAJAMARCA | S<br>A CAJAMARCA | 85                            | 2                              | 68.4                        | Si         | 4        |
| Resultados Votación Cludad     1     Priorización de Proyectos                  | 2324669                             | MEJORAMIENTO DEL SERVICIO EDUCATIVO DEL COMPLEJO EDUCATIVO INICIAL,<br>PRIMARIA Y SECUNDARIA DEL CENTRO POBLADO LA COLLPA, DISTRITO DE JESÚS,<br>PROVINCIA DE CAJAMARCA - CAJAMARCA                                             | CAJAMARCA        | 85                            | 1                              | 68.2                        | Si         |          |

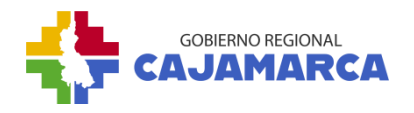

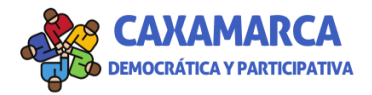

### **3.7. Proyectos priorizados**

Muestra los proyectos priorizados por cada Presupuesto Participativo basado en Resultados, permite modificar el objetivo, observaciones, avance físico y financiero.

- 1. Clic en la opción Proyectos Priorizados.
- 2. Elegimos el Presupuesto Participativo.
- 3. Elegimos la provincia.
- 4. Nos muestra el listado de los proyectos priorizados.
- 5. Para modificar los valores de avance físico, avance financiero, objetivo, problemática a solucionar y fuente de financiamiento; damos clic en el icono del lápiz.
- 6. Descargar la matriz de proyectos priorizados.

| 0                                                                       | O Proyectos Priorizad<br>Priorización de Proy. > Proye | <b>ios</b><br>setos Priorizados                                                                                                    |                           |        |
|-------------------------------------------------------------------------|--------------------------------------------------------|----------------------------------------------------------------------------------------------------|---------------------------|--------|
|                                                                         | Presupuesto Participativo:*                            |                                                                                                    |                           |        |
|                                                                         | Presupuesto Participativo 20                           | 2                                                                                                    |                           | ¥      |
| E Fuentes <                                                             | Provincia: *                                           |                                                                                                    |                           |        |
| 🕼 Presupuesto Part. 🗧                                                   | 0601 - CAJAMARCA                                       | 3                                                                                                    |                           | Ŧ      |
| <ul> <li>Priorización de Proy.</li> <li>Importar Cartera PMI</li> </ul> |                                                        | Matriz de Proyectos Priorizados 🖹                                                                                                    |                           |        |
| O Ubicación de Proyectos                                                |                                                        | <b>4</b>                                                                                                    | uscar                     |        |
| O Matriz de Priorización                                                | Código                                                 | Proyecto                                                                                                    | Ubicacion <sup>©</sup> Ac | ciones |
| O Evaluación de Proyectos                                               | 2415414 MEJORAMIENTO<br>CHUCOPAMPA                     | DEL SERVICIO EDUCATIVO DE LA LE. PÚBLICA MILITAR GENERAL DE DIVISIÓN RAFAEL HOYOS RUBIO<br>DEL DISTRITO DE JESUS - PROVINCIA DE CAJAMARCA - DEPARTAMENTO DE CAJAMARCA | CAJAMARCA                 | 5      |
| O Resultados Votación                                                   |                                                        |                                                                                                    |                           |        |
| O Priorización de Proyectos                                             | Total 1                                                | 10.*                                                                                                    | ¢                         |        |
| O Proyectos Priorizados 1                                               |                                                        |                                                                                                    |                           |        |

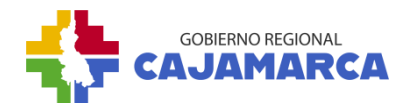

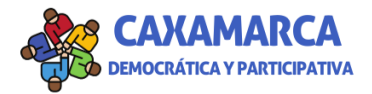

# 4. PRIORIZACIÓN DE IDEAS

Muestra el puntaje total de la votación de los ciudadanos para priorizar las Ideas de Proyectos. En esta sección se selecciona la Idea de Proyecto priorizada a través de los botones "SI" o "NO".

- 1. Clic en la opción Priorización de ideas.
- 2. Elegimos el presupuesto Participativo.
- 3. Clic en la opción Editar.
- 4. Clic en la opción Priorizado.
- 5. Clic en Guardar.

|                                        | O priorizacion Idea<br>Priorización de Ideas > Priorización Idea                 |          |          |                  |                |
|----------------------------------------|----------------------------------------------------------------------------------|----------|----------|------------------|----------------|
| ELIANA SALVADOR                        | Presupuesto Participativo:*     2       Presupuesto Participativo 2024     1     |          |          |                  | Ţ              |
| 🛢 Fuentes 🧹                            |                                                                                  |          |          |                  |                |
| 🕼 Presupuesto Participativo            | Nombre                                                                           | Distrito | Sector 🍦 | Votos 🗘 Priorizo | ido 🔶 Acciones |
| Priorización de Proyectos              | Construccion de institucion educativa inicial                                    | ASUNCION | 7        | 7 Si             | 3              |
| $igoplus$ Priorización de Ideas $\lor$ | Creación de museo arte                                                           | CACHACHI | 2        | 2 No             |                |
| O Priorización Idea 1                  | Mejoramiento de plataforma deportiva de la Institucion educativa primaria Nº 100 | ASUNCION | 2        | 2 No             |                |
|                                        |                                                                                  |          |          |                  |                |

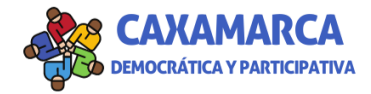

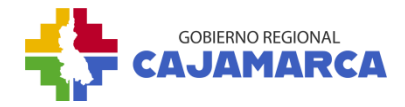

# 5. COMITÉ DE VIGILANCIA

Este módulo permite registrar al Comité de Vigilancia según el periodo del Presupuesto Participativo basado en Resultados, así como atender a los reportes de Vigilancia Ciudadana que presenten.

### 5.1. Comité de Vigilancia

Esta opción permite realizar el registro, edición y eliminación de los miembros del Comité de Vigilancia según el periodo del Presupuesto Participativo basado en Resultados. En esta sección se permite descargar en formato Excel la información del Comité de Vigilancia.

| (     |                       |        | O Comité de vigilancia<br>Comite de Vigilancia > Comité de vigilancia |                   |          |
|-------|-----------------------|--------|-----------------------------------------------------------------------|-------------------|----------|
| MILA  | IGROS MANTILLA        |        | Comité de Vigilancia:<br>+ Agregar a                                  |                   |          |
| 99    | Fuentes               | <      | Presupuesto Participativo                                             | Fecha de creación | Acciones |
| 1(2)1 | Presupuesto Part      | <      | Presupuesto Participativo 2024                                        | 13/09/2023        | b 🔽 💷 c  |
|       | Priorización de Proy. | <      | Total 1                                                               | 10 💌              | < 1 >    |
| ę     | Priorización de Ideas | <      |                                                                       |                   |          |
| м     | Comite de Vigilancia  | $\sim$ |                                                                       |                   |          |
| 0     | Comité de vigilancia  | •      |                                                                       |                   |          |

| Miembros:<br>+ Agregar d       |               | B Descargar en excel |
|--------------------------------|---------------|----------------------|
| Usuario                        | Cargo         | Acciones             |
| ROY ANTHONY LEON RABANAL       | Presidente    | e 🔽 🚺 f              |
| JACQUELINE ARRIBASPLATA VALDEZ | Secretario    |                      |
| ALFONSO ROMERO MOZA            | Primer vocal  |                      |
| CARLOS ENRIQUE VÁSQUEZ ORRILLO | Segundo vocal |                      |

# a) Agregar:

- 1. Clic en la opción Comité de Vigilancia.
- 2. Clic en el botón Agregar.
- 3. Llenamos el formulario.
- 4. Clic en Guardar.

### b) Editar

- 1. Clic en el ícono del lápiz.
- 2. Llenamos el formulario.

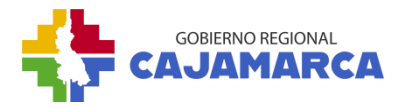

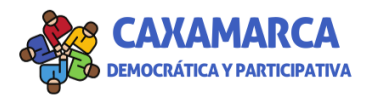

3. Clic en "Guardar".

# c) Eliminar

- 1. Clic en el ícono del tacho de basura.
- 2. Clic en "Eliminar".

# d) Agregar Miembro del Comité

- 1. Clic sobre la fila del presupuesto participativo.
- 2. Clic en el botón "Agregar".
- 3. Llenamos el formulario.
- 4. Clic en el botón "Guardar".

### e) Editar

- 1. Clic en el ícono del lápiz.
- 2. Llenamos el formulario.
- 3. Clic en "Guardar".

# f) Eliminar

- 1. Clic en el ícono del tacho de basura.
- 2. Clic en "Eliminar".

# 5.2. Informe del Comité

Esta opción permite subir el documento que contiene la respuesta a los reportes de vigilancia ciudadana.

# • Respuesta del Reporte de Vigilancia Ciudadana

- 1. Clic en la opción Informe del Comité.
- 2. Elegimos el Presupuesto Participativo.
- 3. Clic en la opción Editar.
- 4. Seleccionamos el archivo a subir.
- 5. Clic en guardar.

| 0                                                  | Decountracto Danticinativo |                     |           |          |                               |          |
|----------------------------------------------------|----------------------------|---------------------|-----------|----------|-------------------------------|----------|
| LAGROS MANTILLA                                    | Presupuesto Participativo  | 2 <sub>0224</sub> 2 |           |          |                               |          |
| Fuentes <                                          |                            |                     |           |          |                               |          |
| 🕅 Presupuesto Part. 🧹                              | Fecha 🌣                    | Tipo 🌣              | Cargo     | Estado   | <ul> <li>Provincia</li> </ul> | Acciones |
|                                                    |                            | D                   | residente | Atendido | MULTIPROVINCIAL               | 2 2      |
| Priorización de Proy. <                            | 26/10/2023                 | F                   |           |          |                               |          |
| Priorización de Proy. <<br>Priorización de Ideas < | 26/10/2023                 | r                   |           | 10 *     |                               |          |

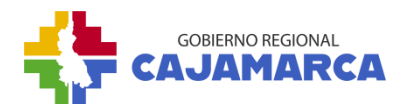

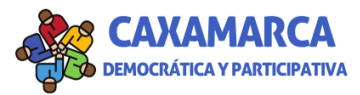

| Editando Informe de Vigilanci         | α                                       | ×             |
|---------------------------------------|-----------------------------------------|---------------|
| Fecha:                                | Tipo:                                   | Cargo:        |
| 26 de Octubre de 2023                 |                                         | Presidente    |
| Provincias:                           |                                         |               |
| MULTIPROVINCIAL                       |                                         |               |
| Informe de Vigilancia:                | s - Reporte de vigilancia - RPR GPC pdf |               |
| pptopart/connes/filmornes/2023i0ic    |                                         |               |
| Adjuntar archivo de respuesta al info | rme en formato pdf o jpg: *             |               |
| (Existe un archivo ya cargado: INFORM | /IE_N_D19_RESPUESTA_DE_VEEDURÍA_PROCESC | _PP_2023.pdf) |
| Seleccionar archivo_                  |                                         | 4 📼           |
|                                       |                                         |               |
| Cancelar                              |                                         | 5 Guardar     |

# 6. **RECLAMOS/CONSULTAS**

Esta opción permite dar respuesta a las quejas y/o consultas realizadas por los representantes de la sociedad civil y ciudadanos en el Aplicativo Web

### 6.1. Atención Reclamos/Consultas

- 1. Clic en la opción Atención Quejas/Consultas.
- 2. Clic en el botón Editar.
- 3. Llenamos el formulario.
- 4. Clic en Guardar.

|                              | <b>Atenciór</b><br>Reclamos/Con | n Reclamos/(<br>nsultas > Atenci            | Consultas<br>ón Reclamos/Consultas                                                                                                    |                         |                                         |              |        |
|------------------------------|---------------------------------|---------------------------------------------|----------------------------------------------------------------------------------------------------|-------------------------|-----------------------------------------|--------------|--------|
|                              |                                 |                                             |                                                                                                    |                         |                                         |              |        |
| LIANA SALVADOR               |                                 |                                             |                                                                                                    |                         |                                         | Buscar       |        |
| S Fuentes <                  | Fecha 🚊                         | Tipo                                        | Proyecto                                                                                                    | Descripción =           | Respuesta                               | Estado       | Accion |
| 🔋 Presupuesto Participativo  | 26/09/2023                      | Proyecto                                    | 2190693 - MEJORAMIENTO DE LOS SERVICIOS EDUCATIVOS DEL COMPLEJO EDUCATIVO<br>(INICIAL PRIMARIA Y SECUNDARIA) EN EL POBLADO DE PANAMÁ, DISTRITO DE PIMPINGOS,<br>PROVINCIA DE CUTERVO, REGION CAJAMARCA                                                                               | pruebas                 | se tomará en<br>cuenta la<br>sugerencia | . <b>é</b> 2 |        |
| Proceso de Priorización      | 26/09/2023                      | Proyecto                                    | 2251623 - MEJORAMIENTO DEL SERVICIO EDUCATIVO DEL NIVEL PRIMARIO EN LAS<br>LOCALIDADES DE CELENDÍN- DISTRITO DE CELENDÍN, EL LIMÓN-DISTRITO DE UTCO, JORGE<br>CHÁVEZ-DISTRITO DE JORGE CHÁVEZ Y FRAVELCOCHA-DISTRITO DE JOSÉ GÁLVEZ DE LA<br>PROVINCIA DE CELENDÍN FERIÓN CA LAMARCA | pruebas de<br>consultas |                                         | Ð            |        |
| Reclamos/Consultas 🗸         | 26/09/2023                      | Proceso del<br>Presupuesto<br>Participativo |                                                                                                    | fefefef                 |                                         | Q            |        |
| O Atención Reclamos/Consul 1 | 🔁 Total 3                       |                                             | 10 *                                                                                                    |                         |                                         |              | < 1    |

# 7. NOTICIAS

Esta opción permite realizar el registro, edición y eliminación de las notas informativas que se deseen registrar, incluyendo texto y foto.

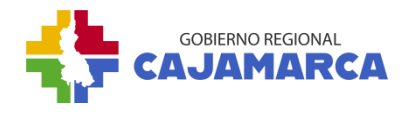

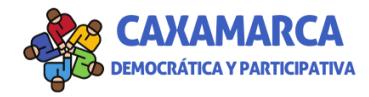

# 7.1. Noticias

|                              |       |           |       |       |                 |          |       | Buscar   |
|------------------------------|-------|-----------|-------|-------|-----------------|----------|-------|----------|
| Noticias<br>icias > Noticias |       |           |       |       |                 |          |       |          |
| ) Noticias                   |       |           | _     |       |                 |          | _     |          |
| Noticias                     | ~     |           |       |       |                 |          |       |          |
| Comite de Vigilan            | cia < |           |       |       |                 |          |       |          |
| Priorización de Ide          | eas < |           |       |       |                 |          |       |          |
| Priorización de Pro          | by. < | Total 0   |       |       | 10              |          |       |          |
| Presupuesto Part.            | <     |           |       |       | Ningun registro |          |       |          |
| Fuentes                      | <     | Título    | ≎ Lug | jar 🌐 | Fecha           | ÷ Imagen | ¢     | Acciones |
| AGROS MANTILLA               |       | Agregar a |       |       |                 |          | Busco | ar       |

# a) Agregar:

- 1. Clic en la opción Noticias.
- 2. Clic en el botón Agregar.
- 3. Llenamos el formulario.
- 4. Clic en Guardar.

# b) Editar

- 1. Clic en el ícono del lápiz.
- 2. Llenamos el formulario
- 3. Clic en "Guardar"

# c) Eliminar

- 1. Clic en el ícono del tacho de basura.
- 2. Clic en "Eliminar

### 8. USUARIOS

Esta opción permite validar la carta de acreditación enviada por el usuario para poder participar en la votación del proceso del Presupuesto Participativo basado en Resultados.

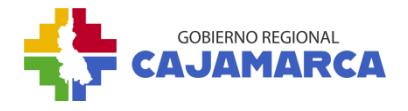

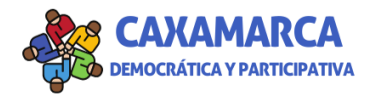

### 8.1. Validar usuarios

- 1. Clic en la opción Validar Usuarios.
- 2. Clic en el botón Editar.
- 3. Elegimos el Estado.
- 4. Clic en Guardar.

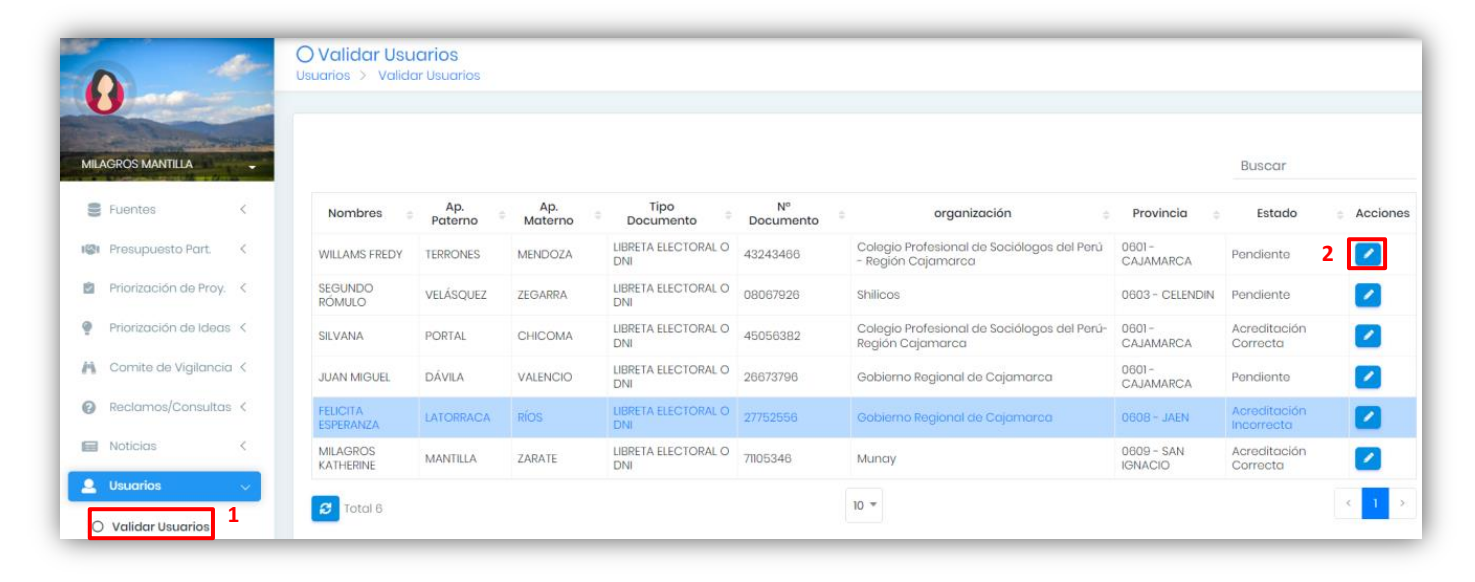

| Validando Usuario                |                                       |                                  |            |           |
|----------------------------------|---------------------------------------|----------------------------------|------------|-----------|
| Tipo Documento:                  |                                       | Nº Documento:                    |            |           |
| LIBRETA ELECTORAL O DNI          |                                       | 43243466                         |            |           |
| Ape. Paterno:                    | Ape. Materno:                         |                                  | Nombres:   |           |
| TERRONES                         | MENDOZA                               |                                  | WILLAMS F  | FREDY     |
| Correo:                          |                                       | Celular:                         |            | Sexo:     |
| fredyterrones@gmail.com          |                                       | 995194170                        |            | Masculino |
| Nacimiento:                      | Grado Instrucció                      | n:                               | Profesion: |           |
| 12 de Octubre de 1985            | Superior univers                      | Superior universitaria completa  |            | 0         |
| Tipo Organización:               | Organización Civil:                   |                                  | Provincia: |           |
| Colegios profesionales           | Colegio Profesio<br>del Perú - Regiór | nal de Sociólogos<br>n Cajamarca | 0601 - CA  | JAMARCA   |
| Carta de Acreditación:           |                                       |                                  |            |           |
| pptopart/usuarios/43243466/ACRED | ITACIÓN_VOTACIÓN_PRO                  | YECTOS.pdf                       |            | 3         |
| Estado: *                        |                                       |                                  |            |           |
| Pendiente                        |                                       |                                  |            | -         |
|                                  |                                       |                                  |            |           |
| Observación:                     |                                       |                                  |            |           |
|                                  |                                       |                                  |            |           |
|                                  |                                       |                                  |            |           |
|                                  |                                       |                                  |            |           |
|                                  |                                       |                                  |            |           |

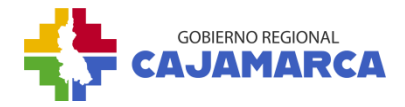

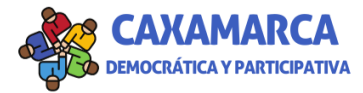

### **II. INSTRUCCIONES DEL APLICATIVO WEB PARA EL USUARIO EXTERNO**

→ Para poder acceder al Aplicativo Web, ingresamos en el navegador la siguiente dirección web: <u>https://www.regioncajamarca.gob.pe/pptopart/</u>

A continuación los pasos para interactuar en el Aplicativo Web:

1. INICIO

Es la pantalla inicial del aplicativo web, muestra información acerca del Presupuesto Participativo basado en Resultados, así como, en qué fase del proceso nos encontramos.

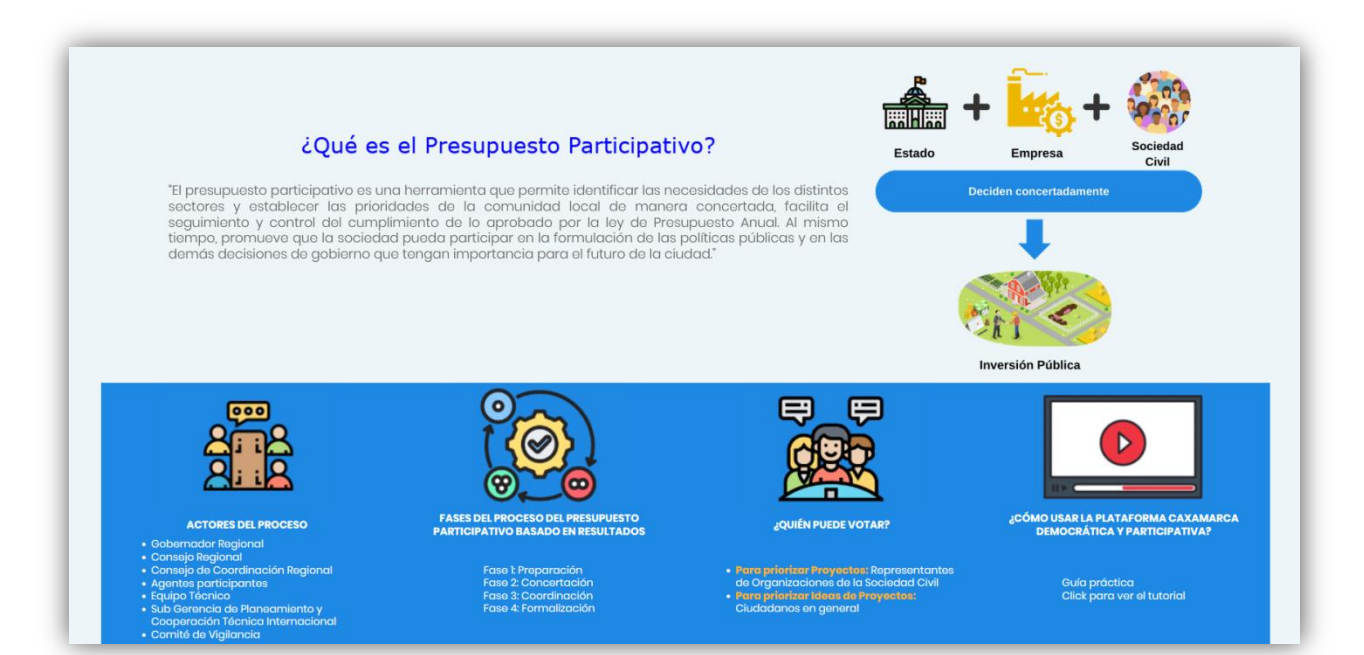

|                                                                              | ¿En qué fase no                                                                                                  | os encontramos?                                                                       |                                                                                                    |  |
|------------------------------------------------------------------------------|----------------------------------------------------------------------------------------------------|---------------------------------------------------------------------------------------|----------------------------------------------------------------------------------------------------|--|
|                                                                              | Elija el Presupuesto Part                                                                                        | Elija el Presupuesto Participativo:                                                   |                                                                                                    |  |
|                                                                              | Presupuesto Participat                                                                                           | tivo 2024 × •                                                                         |                                                                                                    |  |
| $\underline{\boldsymbol{\bigotimes}}$                                        |                                                                                                    |                                                                                       | Ø                                                                                                   |  |
| Fase 1                                                                       | Fase 2                                                                                                    | Fase 3                                                                                | Fase 4                                                                                              |  |
| Convocatoria Pública<br>iii 03 Mar, 2023-03 Mar, 2023<br>Culminado           | Evaluación técnica de proyectos y<br>propuesta de cartera de proyectos<br>22 Mar, 2023-22 Mar, 2023<br>Culminado | Coordinación entre niveles de<br>gobierno<br>∰ 04 Abr, 2023-30 Jun, 2023<br>Culminado | Formalización en el PIA de los<br>Acuerdos y Compromisos<br>09 Jul, 2023-01 Ene, 2024<br>Programado |  |
| Conformación del Equipo Tócnico<br>ii 15 Mar, 2023-15 Mar, 2023<br>Culminado | Corrado                                                                                                    | Cerrado                                                                               | En Proceso                                                                                          |  |
| Cerrado                                                                      |                                                                                                    |                                                                                       |                                                                                                    |  |

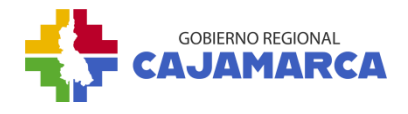

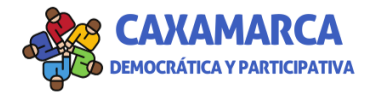

# 2. CREAR CUENTA

### 2.1. Registro ciudadano o representante de la sociedad civil

Los ciudadanos deben registrar debidamente los datos solicitados, en el caso de los representantes de la sociedad civil o institución pública deben indicar que pertenecen a una organización de la sociedad civil o institución y completar los datos solicitados. El registro permite insertar ideas de proyecto así como votar por estas.

| Tipo de Documento: *                                                                                                    |                                                                               | Nº de do                                  | cumento: *                                |                     |
|----------------------------------------------------------------------------------------------------|-------------------------------------------------------------------------------|-------------------------------------------|-------------------------------------------|---------------------|
| LIBRETA ELECTORAL O                                                                                                    | DNI 🗸                                                                         |                                           |                                           |                     |
| Apellido Paterno: *                                                                                                    | Apellido Mo                                                                   | aterno: *                                 | Nombres: *                                |                     |
| Correo electrónico: *                                                                                                    |                                                                               |                                           | Celular: *                                |                     |
|                                                                                                    |                                                                               |                                           |                                           |                     |
| Sexo: *                                                                                                    |                                                                               | Nacimier                                  | nto:                                      |                     |
|                                                                                                    | ~                                                                             |                                           |                                           | 8                   |
| Grado de instrucción: *                                                                                                    |                                                                               | Profesiór                                 | 1:                                        |                     |
|                                                                                                    | ~                                                                             |                                           |                                           |                     |
|                                                                                                    |                                                                               |                                           |                                           | ~                   |
| Nombre de la organizació                                                                                                    | ón o institución                                                              | pública:                                  |                                           | ~                   |
| Nombre de la organizació                                                                                                    | ón o institución<br>ión o instituciór                                         | pública:<br>n pública:                    |                                           | ~                   |
| Nombre de la organizació<br>Provincia de la organizació<br>Cargo o función dentro d                                                         | ón o institución<br>ión o institución<br>le la organizacio                    | pública:<br>n pública:<br>ón o instituci  | ón pública:                               |                     |
| Nombre de la organizació Provincia de la organizac Cargo o función dentro d                                                                 | ón o institución<br>ión o instituciór<br>le la organizacia                    | pública:<br>n pública:<br>ón o institucio | ón pública:                               | v<br>               |
| Nombre de la organizacia Provincia de la organizaci Cargo o función dentro d Cargo o función dentro d CEs representante acredi pública?: NO | ón o institución<br>ión o institución<br>ie la organizacia<br>tado de la orga | pública:<br>n pública:<br>ón o instituci  | ón pública:<br>a sociedad civil o institu | <pre>v ción e</pre> |

- a) Clic en iniciar sesión.
- **b)** Completar los datos solicitados.
- c) Elegir SI para los representantes de la sociedad civil o NO para ciudadanos, en este último caso clic en solicitar registro.
- d) Al elegir SI completar los datos solicitados.
- e) Elegir NO.
- f) Clic en solicitar registro.

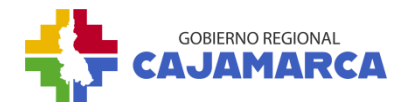

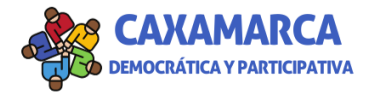

# 2.2. Registro votante

Esta opción es solo para los representantes acreditados de organizaciones de la sociedad civil, es importante que completen todos los campos solicitados desde sus datos personales, así como datos de la organización o institución que representa hasta adjuntar su **CARTA DE ACREDITACIÓN** en la cual se les asigna la potestad de votación de proyectos en representación de su organización o institución.

| pública?:<br>SI | NO                                                        |
|-----------------|-----------------------------------------------------------|
| Carta de        | acreditación en formato.pdf o .jpg:                       |
| Selecci         | ionar archivo                                             |
| He              | leído y acepto los Tárminos y Condiciones, la Política de |
| Pri             | vacidad de la plataforma y el Tratamiento de mis datos    |
| pe              | rsonales.                                                 |
|                 | 🖈 Solicitar Registro                                      |

### 3. **PROYECTOS/IDEAS**

### 3.1. Proyectos/ideas para votar

Esta opción permite realizar el voto apoyando un proyecto o ideas de proyecto, así como también registrar una idea de proyecto, el usuario debe iniciar sesión para realizar esta actividad. Verificar las fechas para la votación de proyectos y presentación de ideas de proyecto en el cronograma, cuando esta actividad se encuentre en estado "programado" se podrá realizar la votación.

### • Votación de proyectos

La votación es solo para los representantes acreditados de organizaciones de la sociedad civil o instituciones públicas quienes solo tienen acceso a los proyectos de la provincia donde incide su organización y a los proyectos de impacto multiprovincial. Se debe tomar en cuenta las siguientes reglas:

- ✓ El voto es solo por organización.
- El representante tiene un (1) solo voto en proyectos provinciales y un (1) solo voto a proyectos multiprovinciales.
- a) Seleccionamos la opción Proyectos/ideas para votar.

| Proyectos/Ideas 👻 Noticias Vigilancia Ciudadana 👻 |
|---------------------------------------------------|
| a Proyectos/Ideas para votar                      |
| Proyectos priorizados                             |
| Ideas de proyectos priorizadas                    |

- **b)** Seleccionamos Provincia/Multiprovincial.
- c) Se muestra un listado de los proyectos por priorizar.

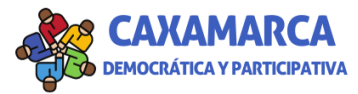

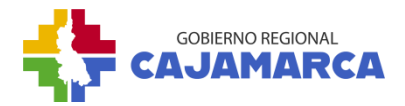

d) Para ver más información se debe dar clic en el botón "Detalles".

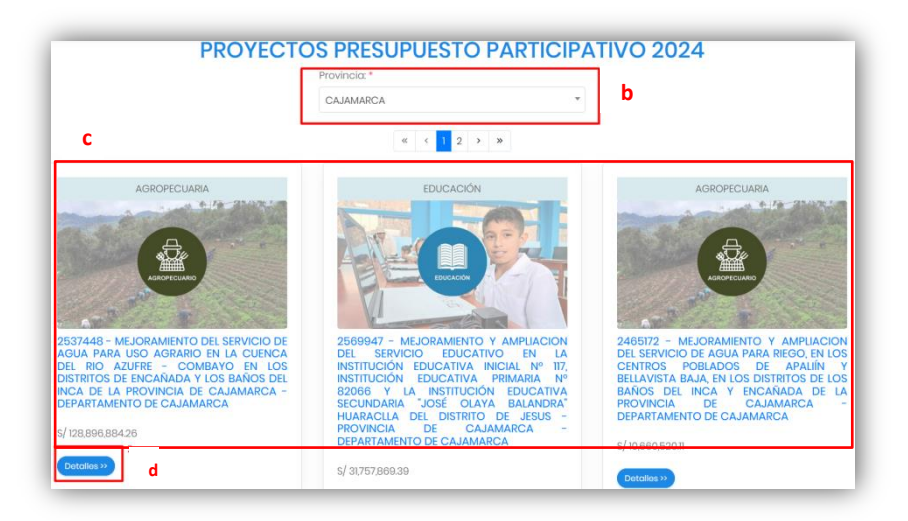

- e) Para votar se debe dar clic en el botón "Votar"
- f) Luego de dar clic en el botón, se mostrará un mensaje de confirmación.

| AGROPECUARIA                                                                                             | A LANGE CONTRACTOR                                                                                                    |
|----------------------------------------------------------------------------------------------------|----------------------------------------------------------------------------------------------------|
| Votance                                                                                                  | do ×                                                                                                    |
| Va a otorga                                                                                              | r un voto al proyocto:                                                                                                    |
| MEJORAME<br>SANTA CRU<br>DEPARTAM                                                                        | NTO DE LOS SERVICIOS DE SALUD DE LA UNIDAD EJECUTORA 409 -<br>2, DISTRITO DE SANTA CRUZ - PROVINCIA DE SANTA CRUZ -<br>NTO DE CAJAMARCA |
|                                                                                                    | f 🚾 +                                                                                                    |
| AGROPECUARIO                                                                                             | er Lansserina Lansteine Penind Clanara                                                                                                  |
|                                                                                                    |                                                                                                    |
| and the second second                                                                                    | CAJAMARCA - ENCANADA - BELLAVISTA BAJA<br>CAJAMARCA - ENCANADA - ENCARGADA<br>CAJAMARCA - LOS BAÑOS DELINCA - APALIN                    |
| and the state of the state                                                                               | CAJAMARCA - LOS BAÑOS DEL INCA - LOS BA?CEIOS DEL INCA<br>CAJAMARCA - ENCAÑADA - COMBAYO                                                |
| MEJORAMIENTO Y AMPLIACION DEL SERVICIO DE AGUA                                                           | Código Único de la                                                                                                    |
| PARA RIEGO, EN LOS CENTROS POBLADOS DE APALIÍN Y IN<br>BELLAVISTA BALA EN LOS DISTRITOS DE LOS BAÑOS DEL | iversión (CUI): 2465172                                                                                                    |
| INCA Y ENCAÑADA DE LA PROVINCIA DE CAJAMARCA -<br>DEPARTAMENTO DE CAJAMARCA                              | 10100                                                                                                    |
| OBJETIVO:                                                                                                |                                                                                                    |
| MONTO DE LA INVERSIÓN: S/ 10.660.520                                                                     |                                                                                                    |
| ESTADO: CON ET APROBADO                                                                                  | 2                                                                                                    |
| BENEFICIARIOS: 900                                                                                       |                                                                                                    |

# • Registrar una idea de proyecto

Miembros de organizaciones de la sociedad civil e instituciones públicas, y ciudadanos(as) mayores de 18 años pueden presentar ideas de proyecto. Para registrar una idea de proyecto, nos ubicamos en la parte inferior de la página principal debajo de proyectos para votar.

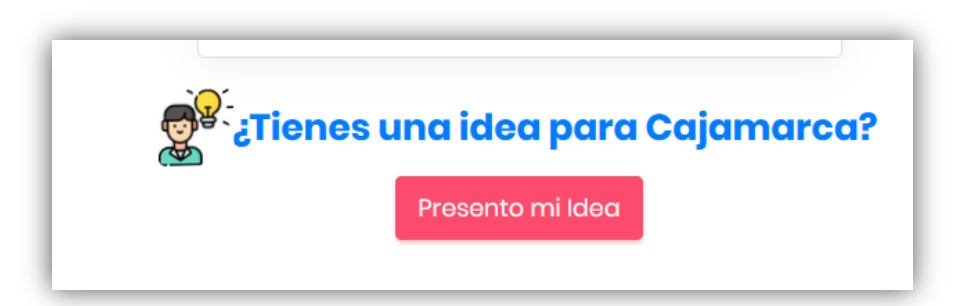

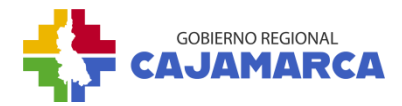

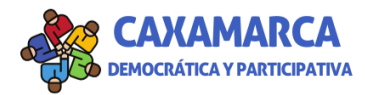

- a) Damos clic en el botón "Presento mi Idea".
- **b)** Llenamos el formulario.
- c) Clic en el botón "Enviar".

### • Apoyar una idea de proyecto

Para apoyar una idea de proyecto, nos ubicamos en la parte inferior de la página de inicio, donde se muestra el Banco de Ideas de Proyecto.

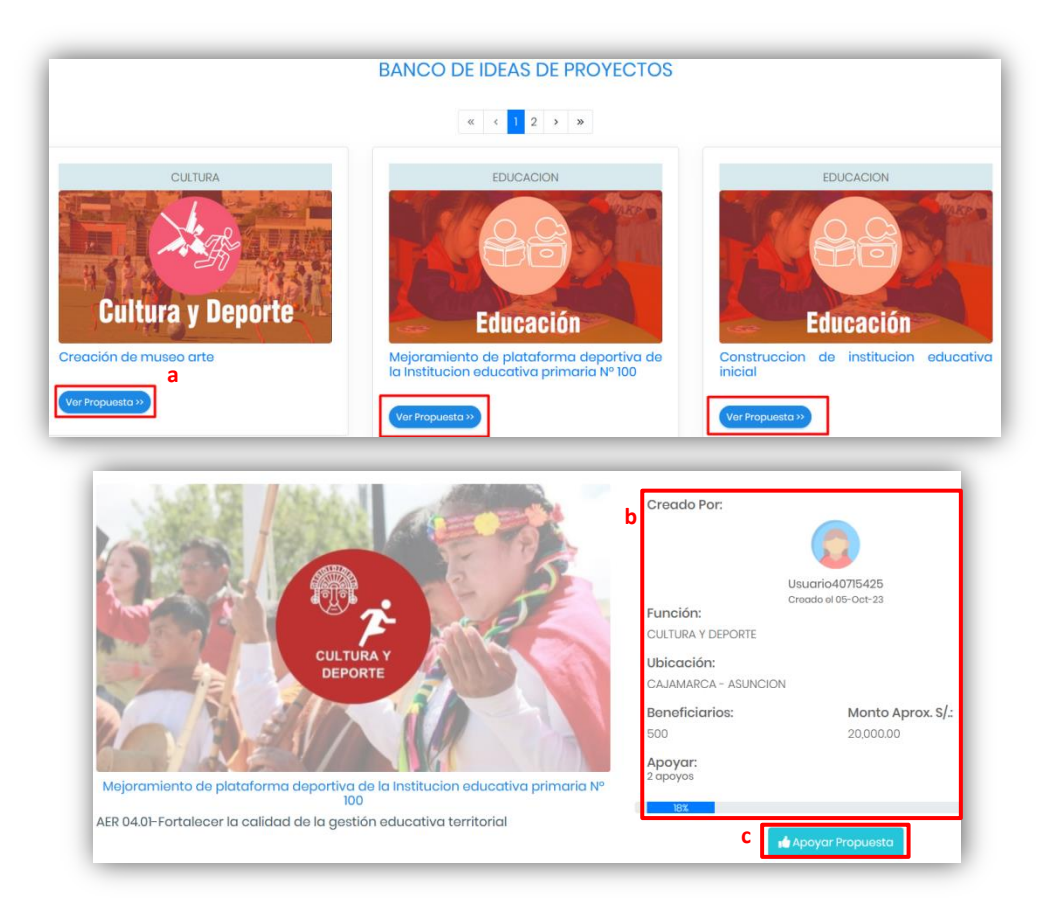

- a) Damos clic en el botón "Ver Propuesta".
- **b)** Se muestran más detalles acerca de la propuesta.
- c) Damos clic en el botón "Apoyar Propuesta".

### 3.2. Proyectos priorizados

Esta opción permite que cualquier ciudadano(a) pueda ingresar a la pestaña "Proyectos priorizados" para visualizar los proyectos priorizados en el Presupuesto Participativo basado en Resultados, en esta pestaña los (las) ciudadanos(as) pueden obtener información de los proyectos como: código único de inversión, objetivo, problemática a solucionar, observaciones, avance físico y avance financiero.

- a) Damos clic en la opción Proyectos Priorizados.
- **b)** Seleccionamos el presupuesto participativo.
- c) Se mostrará un listado de los proyectos.

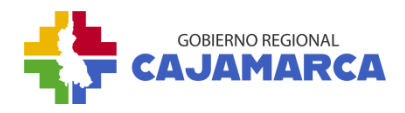

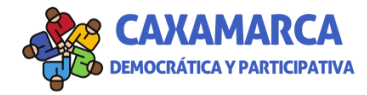

d) Clic en Detalles para ver la información detallada del proyecto.

| Proyectos/Ideas - Noticias Vigilancia Ciudadana - |
|---------------------------------------------------|
| Proyectos/Ideas para votar                        |
| a Proyectos priorizados                           |
| ldeas de proyectos priorizadas                    |

| esupuesto Participativo: * esupuesto Participativo 2023 b                                                                                                    |                                                                                                    |                                                                                                    |
|----------------------------------------------------------------------------------------------------|----------------------------------------------------------------------------------------------------|----------------------------------------------------------------------------------------------------|
|                                                                                                    | PROYECTOS PRIORIZADOS                                                                                                    |                                                                                                    |
| C<br>2514505 - RECUPERACION DEL SERVICIO<br>ECOSISTEMICO DE CONTROL DE EROSION DE<br>ECOSISTEMICO DE CONTROL DE EROSION DE<br>UNACA,<br>COMUNIDADES CAMPESINAS DE SAN MIGUEL<br>DE TABACONAS, SAN FELIPE Y SAN JUAN DE<br>SALLIQUE, DISTRITOS DE TABACONAS, SAN<br>FELIPE Y SALLIQUE DE LAS PROVINCIAS DE SAN<br>IGNACIO Y JAEN DEL DEPARTAMENTO DE<br>CAJAMARCA<br>S/ 4.593.873.57<br>DOTUMIOS >> d | EDUCACION<br>EDUCACION<br>EDUCACIÓN<br>EDUCACIÓN INICIAL ESCOLARIZADA EN LA LEI<br>N 548 DEL CENTRO POBLADO DE<br>COLPAPAMPA - DISTRITO DE BAMBAMARCA -<br>PODLADO DE<br>COLPAPAMPA - DISTRITO DE BAMBAMARCA -<br>PODLADO DE<br>COLPAPAMPA - DISTRITO DE BAMBAMARCA -<br>PODLADO DE<br>COLPAPAMPA - DISTRITO DE BAMBAMARCA -<br>PODLADO DE<br>COLPAPAMPA - DISTRITO DE BAMBAMARCA -<br>PODLADO DE<br>COLPAPAMPA - DISTRITO DE BAMBAMARCA -<br>PODLADO DE<br>COLPAPAMPA - DISTRITO DE BAMBAMARCA -<br>PODLADO DE<br>COLPAPAMPA - DISTRITO DE BAMBAMARCA -<br>PODLADO DE<br>COLPAPAMPA - DISTRITO DE BAMBAMARCA -<br>PODLADO DE BAMBAMARCA -<br>REGIÓN | EDUCACION<br>EDUCACIÓN<br>EDUCATIVOS DEL COMPLEJO EDUCATIVOS<br>(INICIAL, PRIMARIA Y SECUNDARIA) EN EL<br>POBLADO DE PANAMÁ, DISTRITO D<br>PIMJINGOS, PROVINCIA DE CUTERVO, REGION<br>CAJAMARCA<br>S/ 12.654,167.61 |

### 3.3. Ideas de proyecto priorizadas

Esta opción permite que cualquier ciudadano(a) pueda ingresar a la pestaña "Ideas de proyectos priorizadas", aquí los (las) ciudadanos (as) pueden obtener información de las ideas de proyectos como: nombre de la idea, descripción del problema/necesidad a solucionar, acción estratégica regional del PDRC Cajamarca, ubicación, monto, beneficiarios.

- a) Damos clic en la opción Ideas de proyectos priorizados.
- **b)** Seleccionamos el presupuesto participativo.
- c) Se mostrará un listado de las ideas de proyectos.
- d) Clic en Detalles para ver la información detallada de la idea de proyecto.

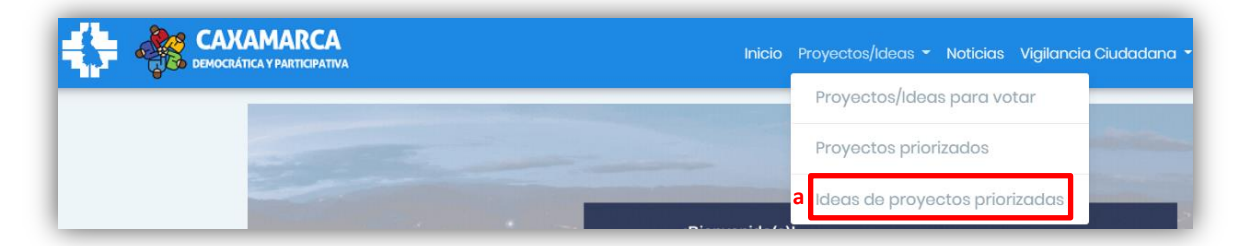

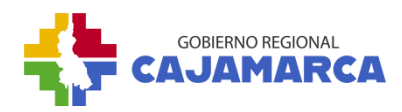

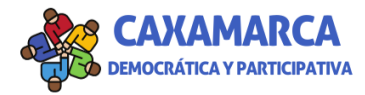

| Presupuesto Participativo: * Presupuesto Participativo 2025 | 0                                                    | × |
|-------------------------------------------------------------|------------------------------------------------------|---|
|                                                             | IDEAS DE PROYECTOS PRIORIZADAS                       | ] |
|                                                             | TURISMO                                              |   |
|                                                             | TURISMO                                              |   |
|                                                             | Puesta en valor de la ruta del café<br>s/ 300,000.00 |   |
|                                                             | Detailes >> d                                        | c |

### 4. NOTICIAS

Esta opción permite mostrar las noticias a los ciudadanos, acerca del proceso del Presupuesto Participativo basado en resultados.

| C <b>A</b><br>ATIVA | Inicio Proyectos 🔻 Noticias Vigilancia Ciudadana 👻 Reclamos/Consultas 👻 😃 Cerrar Sesión                             |  |  |  |  |  |  |
|---------------------|----------------------------------------------------------------------------------------------------|--|--|--|--|--|--|
|                     | «     1     2     3     4     >     >                                                                               |  |  |  |  |  |  |
|                     |                                                                                                    |  |  |  |  |  |  |
|                     | Nuevo proceso para el presupuesto participativo                                                                     |  |  |  |  |  |  |
|                     | <ul> <li>Il de Septiembre de 2023 a las 09:33</li> <li>Por: Dirección Regional de Transformación Digital</li> </ul> |  |  |  |  |  |  |
|                     | Leer más »                                                                                                    |  |  |  |  |  |  |

# 5. VIGILANCIA CIUDADANA

En esta sección se encuentra información que orienta la vigilancia ciudadana, gracias a la colaboración por convenio con la ONG Proética se adjunta una pauta para realizar el plan de vigilancia ciudadana. Además, permite mostrar información acerca de la vigilancia ciudadana, así como también registrar el reporte de vigilancia de ciudadana por parte del Comité de Vigilancia.

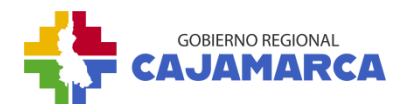

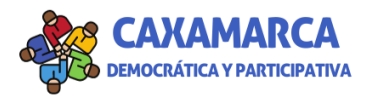

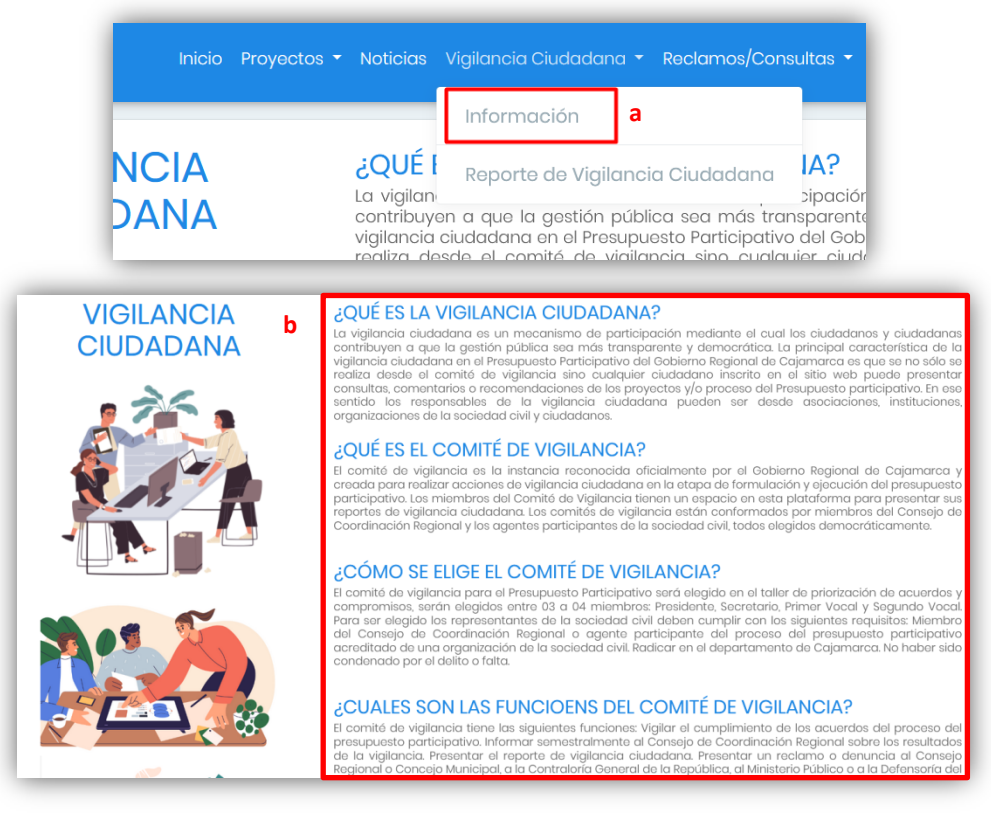

### 5.1. Información

- a) Clic en la opción Información
- b) Se muestra la información referente al proceso de vigilancia ciudadana.

### 5.2. Reporte de Vigilancia

Permite registrar el reporte de vigilancia ciudadana. Solo el Presidente del Comité de Vigilancia puede subir el archivo.

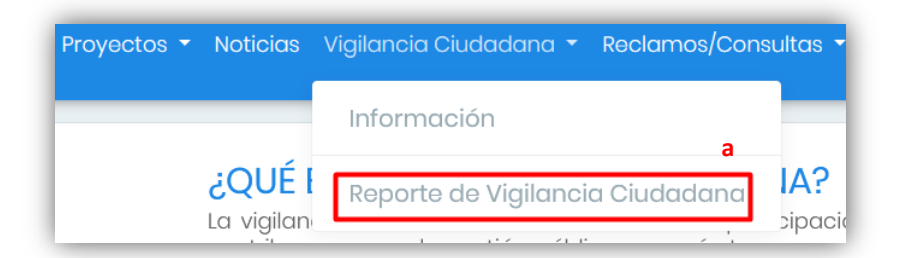

| djuntar Archivo de Informe en formato pdf o jpg: * |   | Provincia(s) donde se realizó la vigilancia: * |
|----------------------------------------------------|---|------------------------------------------------|
| Seleccionar archivo                                | - |                                                |

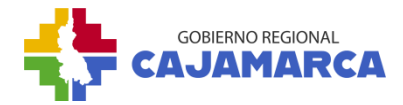

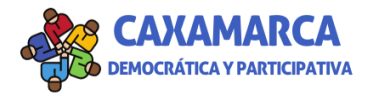

- a) Seleccionamos la opción Reporte de vigilancia ciudadana
- **b)** Adjuntamos el archivo.
- c) Clic en el botón Enviar Reporte.

# 6. **RECLAMOS/CONSULTAS**

Los(as) ciudadanos(as) y representantes de la sociedad civil e instituciones públicas pueden presentar reclamos y/o consultas sobre un proyecto priorizado y/o sobre el proceso del Presupuesto Participativo basado en Resultados. Asimismo, en la pestaña "Seguimiento" se puede visualizar los reclamos y/o consultas con la respectiva respuesta por parte del Gobierno Regional.

### 6.1. Registro de reclamo/consulta.

- a) Elegimos la opción Registro.
- **b)** Llenamos el formulario.
- c) Damos clic en el botón Enviar.

| Vigilancia Ciudadana 👻 | R | eclamos/Consultas 👻 🧕 MANTILLA ZAR |
|------------------------|---|------------------------------------|
|                        | а | Presentar reclamo/consulta         |
| RECLAMO Y/O COI        |   | Seguimiento                        |

| PRESENTA TU RECLAMO Y/O CONSULTA             | b |
|----------------------------------------------|---|
| Tu reclamo/consulta está relacionada a un: * |   |
|                                              | ~ |
| Descripción: •                               |   |
|                                              |   |
|                                              |   |
|                                              |   |
|                                              |   |
|                                              |   |
|                                              |   |
|                                              |   |
| A Enviar                                     |   |

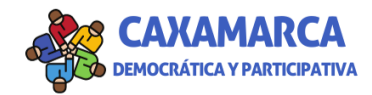

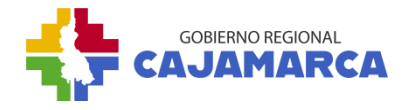

# 6.2. Seguimiento.

- a) Elegimos la opción Seguimiento.
- **b)** Aparecerá un listado de los reclamos o consultas registradas por los usuarios.
- c) Para ver más detalles clic en el botón Detalles

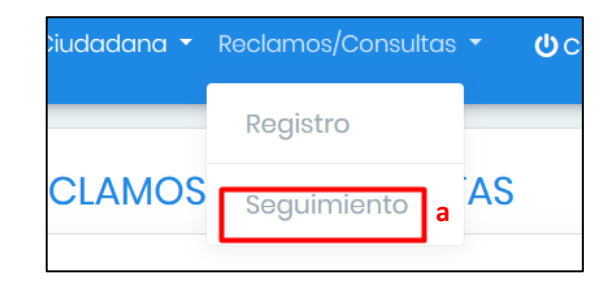

| SEGUIMIENTO DE RECLAMOS Y/O CONSULTAS                                                                                                    |                                                                                              |  |  |  |  |  |
|----------------------------------------------------------------------------------------------------|----------------------------------------------------------------------------------------------|--|--|--|--|--|
| Proceso del Presupuesto Participativo<br>26/09/2023<br>Detalles » c                                                                                  | b                                                                                            |  |  |  |  |  |
| Proyecto<br>26/09/2023<br>Proyecto: 2190693 - MEJORAMIENTO DE LOS SERVICIOS I<br>PRIMARIA Y SECUNDARIA) EN EL POBLADO DE PANAMÁ, DISTRI<br>CAJAMARCA | EDUCATIVOS DEL COMPLEJO EDUCATIVO (INICIAL,<br>TO DE PIMPINGOS, PROVINCIA DE CUTERVO, REGION |  |  |  |  |  |